Registering for a competition.

- 1. Login to Onpoint at onpoint.fencing.org (use email address) (reset your password if you can't remember it)
- 2. Your membership profile should be displayed (update your details if any are incorrect)
- 3. Click on the Events Menu (of left) and the Available Tab. This will list all events available to be entered.
- 4. Scroll down the list of competitions until you find the one you want to enter.
- 5. Click on the green Enter Competition button (on right)
- 6. Step through the 4 entry screens (most data will be prefilled) by using the next button at the bottom of the screen, selecting the events that you want to enter.
- 7. The payment screen will then be displayed where you can pay via credit card.

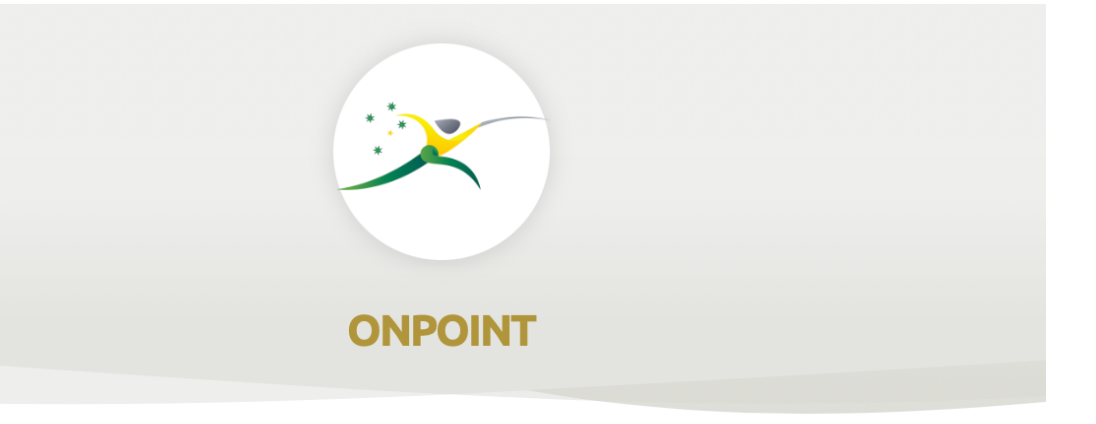

## SIGN IN

Welcome to OnPoint. To Sign in please enter your credentials in the form below.

Email Address, Mobile Phone or National ID:

Password:

0

Forgot password? Reset New User? Sign Up LOGIN

|                                                                            | Engarde@Mackillop                                                                                                    | ¥                                                           | × 1                                                                                               |
|----------------------------------------------------------------------------|----------------------------------------------------------------------------------------------------|-------------------------------------------------------------|---------------------------------------------------------------------------------------------------|
| <ul> <li>Member Overview</li> <li>Edit Profile</li> <li>Account</li> </ul> | Neil Kinsella<br>MEMBERSHIP NUMBER: 103940                                                                                  |                                                             |                                                                                                   |
| Events                                                                     | Member Details View and edit your member details.                                                                           |                                                             |                                                                                                   |
|                                                                            | KEY DETAILS      Primary Club Engarde@Mackillop      Address      4 Appel Cr, Australian Capital Territory, 2904, Australia | MEMBERSHIP INFORMATION Status Paid Member Since 01-Mar-2023 | BIOGRAPHY Handedness RIGHT Why Fencing? This member has not supplied a response to this question. |
|                                                                            | Engarde@Mackillop •                                                                                                    |                                                             | ~ NEIL KINSELLA                                                                                   |
| Member Overview                                                            | Neil Kinsella                                                                                                    |                                                             |                                                                                                   |

|                                               | MEMBERSHIP NUMBER: 103940                                                                            |                      |          |                               |         |
|-----------------------------------------------|----------------------------------------------------------------------------------------------------|----------------------|----------|-------------------------------|---------|
| 티 Account                                     | <b>Competitions</b> A list of competitions that you're able to enter.                                |                      |          |                               |         |
| Notes                                         | In Play Entered Available Completed                                                                  |                      |          |                               |         |
| Events     My Tournaments     My Club Entries | FILTERS Q Search Competitions                                                                        |                      |          |                               | 50 👻 1  |
| ing ease charles                              | Competition                                                                                          | Dates                | Туре     | Organising Body               | Actions |
| Hunctions                                     | 2023 Australian Fencing Circuit #5 (AFC5)<br>2023 AFC#5 - Senior Tournament - Australian Entries     | 27 - 29 October 2023 | Knockout | Australian Fencing Federation | •       |
|                                               | 2023 Australian Fencing Circuit #5 (AFC5)<br>2023 AFC#5 - Senior Tournament - International Entries  | 27 - 29 October 2023 | Knockout | Australian Fencing Federation | •       |
|                                               | 2023 Australian Fencing Circuit #5 (AFC5)<br>2023 AFC#5 - Veteran Tournament - Australian Entries    | 27 - 29 October 2023 | Knockout | Australian Fencing Federation | -       |
|                                               | 2023 Australian Fencing Circuit #5 (AFC5)<br>2023 AFC#5 - Veteran Tournament - International Entries | 27 - 29 October 2023 | Knockout | Australian Fencing Federation | •       |

|                                   | Engarde@Mackillop 👻                                                         |                  |          |                         | V NEIL KINSELLA |
|-----------------------------------|-----------------------------------------------------------------------------|------------------|----------|-------------------------|-----------------|
| 8 Member Overview                 | ACT Age Championships 2023<br>2023 ACT (U15) Championships                  | 11 November 2023 | Knockout | ACT Fencing Association | •               |
| 🖉 Edit Profile                    | ACT Age Championships 2023<br>2023 ACT Cadet (U17) Championships            | 11 November 2023 | Knockout | ACT Fencing Association | •               |
| Account                           | ACT Age Championships 2023<br>2023 ACT Junior (U20) Championships           | 11 November 2023 | Knockout | ACT Fencing Association |                 |
| Events                            | ACT Age Championships 2023<br>2023 ACT Novice Sabre Championships           | 11 November 2023 | Knockout | ACT Fencing Association |                 |
| My Tournaments<br>My Club Entries | FencingWA State Finals 2023<br>FencingWA State Finals - Junior Men's Foil   | 11 November 2023 | Knockout | WA Fencing Association  | •               |
| Eunctions                         | FencingWA State Finals 2023<br>FencingWA State Finals - Junior Women's Foil | 11 November 2023 | Knockout | WA Fencing Association  |                 |

|                          | Engarde@Mackillop 👻                               |                   |     |
|--------------------------|---------------------------------------------------|-------------------|-----|
| Member Overview          |                                                   |                   |     |
| 🖉 Edit Profile           | Neil Kinsella<br>MEMBERSHIP NUMBER: 103940        |                   |     |
| 日 Account                | 11 November 2023                                  |                   |     |
| Notes                    | 2023 ACT Junior (U20) Championships               |                   |     |
| Events<br>My Tournaments | Players     2 Details     3 Fees     Confirmation |                   |     |
| My Club Entries          |                                                   |                   | Ť A |
| Functions                | Neit Kinsetta Primary Contact                     |                   |     |
|                          | DETAILS                                           |                   |     |
|                          | First name*                                       | Last name*        |     |
|                          | Neil                                              | Kinsella          |     |
|                          | Contract o mailt                                  | Contract numberst |     |